# Eligible Training Provider List Provider User Guide November 5, 2024

11-05-2024

### TABLE OF CONTENTS

| Background                              | 3  |
|-----------------------------------------|----|
| Before Beginning the Application        | 4  |
| Creating a Username and Password        | 5  |
| Part 1 of 6: Administration             | 12 |
| Part 2 of 6: Provider Profile           | 14 |
| Part 3 of 6: Provider Documentation     | 16 |
| Part 4 of 6: Training Sites             | 17 |
| Part 5 of 6: Course Details             |    |
| Part 6 of 6: Course Offering Details    | 26 |
| Outside Provider                        |    |
| Continued Eligibility (Evaluations Tab) |    |
| Registered Apprenticeship Programs      |    |
| Attachments                             |    |

### BACKGROUND

The New York State (NYS) Eligible Training Provider List (ETPL) was established in compliance with Title I, Section 122 of the Workforce Investment Act (WIA) and is continued in compliance with Workforce Innovation and Opportunity Act (WIOA) regulations at 20 CFR Part 679. The ETPL is a list of Eligible Training Providers (ETPs) who qualify to receive Individual Training Accounts or Grants (ITAs or ITGs) for their approved programs. An ITA/ITG is a voucher given to Adult customers who need occupational skills training to become gainfully employed or reemployed.

To be listed initially on the ETPL, a training provider's program must be evaluated and approved by a Local Workforce Development Board (LWDB). Training providers can apply to the LWDB serving the Local Workforce Development Area (LWDA) in which they are located. If located out-of-state, training providers can apply to the geographically closest LWDB/LWDA or the LWDB/LWDA from which the training provider anticipates receiving the most referrals.

After an ETP's program(s) has been approved for Initial Eligibility, the program will be required to undergo a biannual eligibility determination called Continued Eligibility. Performance information is submitted and must be approved by the LWDB for the eligible program(s) to remain on the ETPL.

The purpose of this guide is to provide training providers with general information and procedures for accessing and using the online application. This guide is not intended to provide training providers with all policies and procedures related to the certification of training programs.

### BEFORE BEGINNING THE APPLICATION

Training providers must have or know the following before beginning the ETPL application:

- Federal Employer Identification Number (FEIN) or Social Security Number (SSN);
- Any licenses, if applicable, required to provide training within NYS; and
- System for Award Management (SAM) Number.
  - In April 2022, the federal government stopped using the Data Universal Numbering System (DUNS) number to uniquely identify entities. Now, entities doing business with the federal government use the Unique Entity ID (SAM number) created in SAM.gov. If the training provider's SAM number is unknown, follow the instructions in the <u>Quick Start</u> <u>Guide for Getting a Unique Entity ID</u> to obtain one.

In Part 3 of the application, several forms, either required by the NYS Department of Labor (NYSDOL) and/or the LWDB, need to be printed, completed, scanned, and uploaded into the application.

The following forms are required by NYSDOL:

- Authorized Signature Form;
- WIOA Eligible Training Provider Certification Assurances Form; and
- ETPL Provider Username Information Form.

Note: Copies of these forms are located at the end of this guide for reference.

# Creating a Username and Password

From the <u>ETPL website Welcome Page</u>, click **Provider Log-In** from the navigation bar on the left-hand side. This opens the Training Provider Portal.

| Department of Labor |                                                                                                    |
|---------------------|----------------------------------------------------------------------------------------------------|
| ETDI .              |                                                                                                    |
| Additional Descures |                                                                                                    |
| Provider Log-in     | Welcome!                                                                                                    |
| WDB Log-in          | Announcements                                                                                                    |
|                     |                                                                                                    |
|                     |                                                                                                    |
|                     | About The NYS Eligible Training Providers List<br>The New York State Eligible Training Provider List (NYS ETPL) was established in compliance with the Workforce Investment Act of 1998 and continues under the Workforce                                                                                                    |
|                     | Innovation and Opportunity Act (WIOA). The purpose of the ETPL is to present a broad and diverse selection of training choices to support employment goals of individuals.                                                                                                    |
|                     | Inclusion on the NYS ETPL, in itself, does not guarantee that WIOA funds are available for enrollment in an eligible offering. The availability of WIOA funding for enrollment is<br>based on many factors including assessment of an individual's employment needs. Individuals who are interested in determining if they qualify for WIOA training funding must<br>contact a New York State Career Center. |

Training providers with an existing NY.gov account should click **Sign In** under "Already have an Account?" to enter their username and password.

Training providers who wish to create a new NY.gov account should click **Register** under "Create an Account." This opens the **New York State Directory Service (NYSDS) Self Registration page**.

| ETPL                 | >                                                                                                    |
|----------------------|----------------------------------------------------------------------------------------------------|
| Additional Resources | > Training Provider Portal                                                                                                    |
| rovider Log-in       | Already have an Account?                                                                                                    |
|                      | If you have already created an account with us, or have created an NY.gov account with another New York State agency an would like to register that account as a Training Provider, please use the button below. You will be redirected to <a href="https://my.ny.gov">https://my.ny.gov</a> to sign in before being returned to the Training Provider Home Page.                                          |
|                      | Create an Account                                                                                                    |
|                      | If you have not created an account with us, have not created an NY.gov account with another New York State agency, or<br>would like to create a new account to use as your Training Provider account, please use the button below. You will be<br>redirected to the <u>NY.gov Self Registration</u> page to register an account there before being returned to the Training Provider<br>Registration Page. |
|                      | Register                                                                                                    |

On the **Create an Account** webpage, enter the required information, including a new NY.gov username. A NY.gov username:

- Must be between 4 and 128 characters;
- Must be unique;
- Cannot contain any spaces;
- Can contain alphanumeric characters; and
- Can contain the @, (dash), \_ (underscore), or . (period) characters.

After completing all required fields in Steps 1-3, click **Create Account**.

**Note:** Usernames that are not unique will trigger a prompt to create a different one.

| Create an Account                                                                                                    | Create                                                             | Create an Account    |  |  |  |
|----------------------------------------------------------------------------------------------------|--------------------------------------------------------------------|----------------------|--|--|--|
| • • • • • • • • • • • • • • • • • • •                                                                                                    | Step 1                                                             | Step 2 Step 3        |  |  |  |
| To confirm your identity, you will need to provide some personal information. Your information will be used i<br>compliance with applicable laws, regulations and policies and will not be used for marketing purposes. Rea<br>our Privacy Policy | n Review Your Information Use the back button if any edits are nee | ded                  |  |  |  |
| First Name                                                                                                    | Username:                                                          | ETPLTEST24           |  |  |  |
|                                                                                                    | First Name:                                                        | John                 |  |  |  |
| Last Name                                                                                                    | Last Name:                                                         | Smith                |  |  |  |
| Email                                                                                                    | Email:                                                             | etpltest24@gmail.com |  |  |  |
|                                                                                                    | Mobile Phone Number:                                               |                      |  |  |  |
| Confirm Email                                                                                                    | Date of Birth (MM/DD/YYYY):                                        | 02/01/1988           |  |  |  |
|                                                                                                    | Resid                                                              | ential Address       |  |  |  |
| Mobile Phone Number (Optional)                                                                                                    | Street Address:                                                    | 123 TEST ROAD        |  |  |  |
| XXX-XXX-XXXX                                                                                                    | Apt, suite, floor, etc:                                            |                      |  |  |  |
| Create a Username                                                                                                    | City:                                                              | ALBANY               |  |  |  |
|                                                                                                    | State:                                                             | NY                   |  |  |  |
|                                                                                                    | Zip Code:                                                          | 12226                |  |  |  |
|                                                                                                    | Back                                                               | Create Account       |  |  |  |

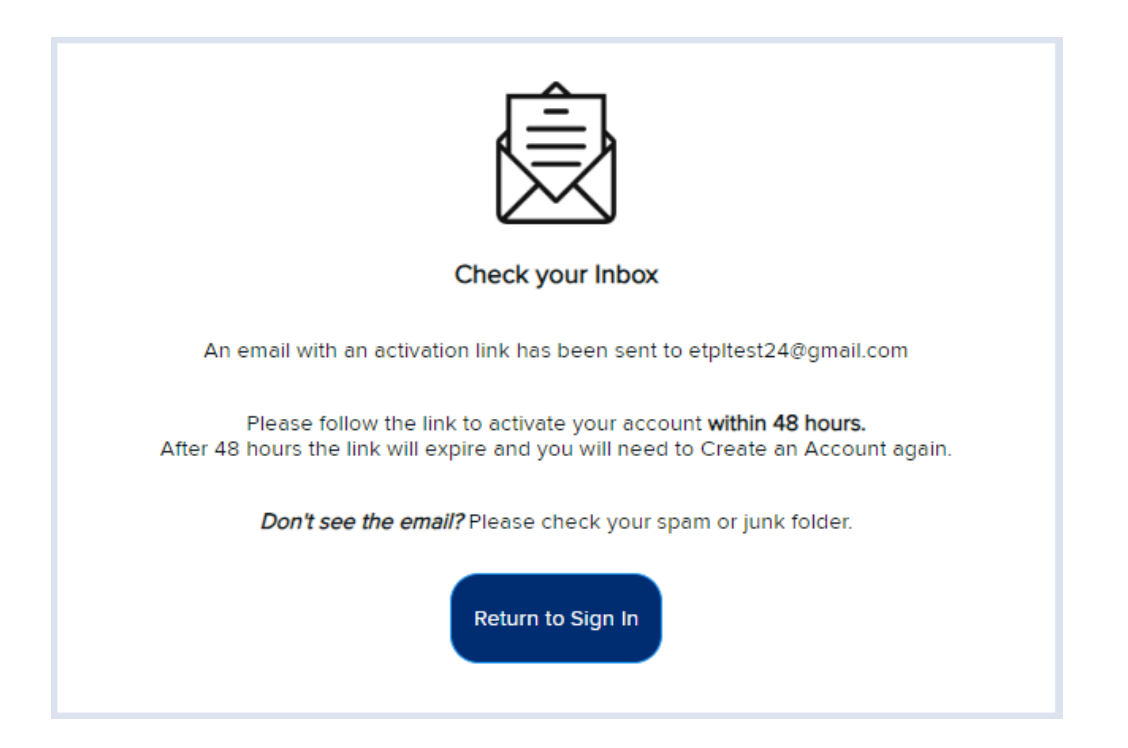

An activation message will then be sent to the email address that was provided. Click on the activation link to continue the account creation process.

Following the link in the email will navigate to a screen to set secret security questions and a permanent password.

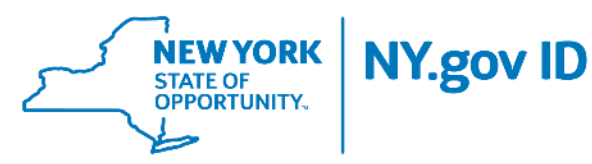

This email was sent in response to your registration of a NY.gov ID.

Dear John Smith,

Thank you for registering a NY.gov ID. Your Username is ETPLTEST24

Please click here to activate your account. Please do not close out of the browser while completing the account activation.

If the above the below URL into your browser.

ov/ActivateV4/activate.xhtml?rid=47d0ca9d-eb12-4f11-9702-436e018e9961&nygovidlang=en

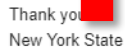

https://my

Passwords must be at least 14 characters and include **at least three (3) of the following**: one uppercase letter, one lowercase letter, one number, and one special character.

|                                                          |                                    | NY.gov ID Activation                                                   |  |
|----------------------------------------------------------|------------------------------------|------------------------------------------------------------------------|--|
| Thank you for registering!<br>You are now ready to activ | vate your NY.gov Id.               |                                                                        |  |
| During this process, you v<br>• Set 3 valid secret ques  | vill need to<br>tions and answers. |                                                                        |  |
| <ul> <li>Set a new password.</li> </ul>                  |                                    |                                                                        |  |
|                                                          |                                    | Secret Questions                                                       |  |
|                                                          | *Question 1<br>Select One          | v                                                                      |  |
|                                                          | *Answer                            |                                                                        |  |
|                                                          | *Confirm Answer                    |                                                                        |  |
|                                                          | *Question 2                        |                                                                        |  |
|                                                          | Select One                         | v                                                                      |  |
|                                                          | *Confirm Answer                    |                                                                        |  |
|                                                          | *Outestion 2                       |                                                                        |  |
|                                                          | Select One                         | ×                                                                      |  |
|                                                          | *Answer<br>Confirm Answer          |                                                                        |  |
|                                                          |                                    |                                                                        |  |
|                                                          |                                    | Continue                                                               |  |
|                                                          |                                    |                                                                        |  |
|                                                          |                                    |                                                                        |  |
|                                                          |                                    | NY.gov ID ACTIVATION                                                   |  |
|                                                          |                                    | get ie the thirth the t                                                |  |
|                                                          | Password m                         | ust contain at least 1 digit, 1 alphabetic, and minimum 14 characters. |  |
|                                                          |                                    |                                                                        |  |
|                                                          |                                    |                                                                        |  |
|                                                          |                                    |                                                                        |  |
|                                                          |                                    | " indicates required field                                             |  |
|                                                          |                                    | New Password*                                                          |  |
|                                                          |                                    |                                                                        |  |
|                                                          |                                    |                                                                        |  |
|                                                          |                                    |                                                                        |  |
|                                                          |                                    | Confirm Password*                                                      |  |
|                                                          |                                    |                                                                        |  |
|                                                          |                                    |                                                                        |  |
|                                                          |                                    |                                                                        |  |
|                                                          |                                    |                                                                        |  |
|                                                          |                                    | Continue                                                               |  |
|                                                          |                                    |                                                                        |  |
|                                                          |                                    |                                                                        |  |
|                                                          |                                    |                                                                        |  |
|                                                          |                                    |                                                                        |  |
|                                                          |                                    |                                                                        |  |

After clicking **Continue**, a notification window will pop up confirming the password has been successfully reset. Clicking **Continue** again will either open the NY.gov ID homepage or the ETPL Welcome Page. If directed to the NY.gov ID homepage, click **Log out** in the top-right corner of the webpage and close out of the browser window.

| A ST                                                   | RK<br>ATE Services                            | News Government                                            |                                                            |                                           |         |
|--------------------------------------------------------|-----------------------------------------------|------------------------------------------------------------|------------------------------------------------------------|-------------------------------------------|---------|
| NY.gov ID Change                                       | Password Update My Account About N            | Y.gov ID Help Desk Information Privacy Policy              | Terms of Service                                           |                                           |         |
| Welcome <i>John</i> , You are logged i<br>Last login – | in as - ETPLTEST24                            |                                                            |                                                            |                                           | Log out |
|                                                        |                                               | REGIS<br>TO VO<br>Sign up<br>downlaa<br>in your a<br>REGIS | TER<br>balins or<br>dand mail<br>pplicadion,<br>TER NOW    |                                           |         |
|                                                        |                                               | You                                                        | have access to the following services No services enrolled |                                           |         |
|                                                        |                                               | You a                                                      | an sign up for the following services                      |                                           |         |
|                                                        | SLMS<br>Statewide Learning Management System. | Labor Online<br>Department of Labor Online Services        | MOMV<br>Motor Vehicles Online Services                     | TUCH Application<br>Teacher Certification |         |
|                                                        | NYS License Center                            | NY State of Health                                         | BPSS Application                                           | VS                                        |         |

If the ETPL Welcome Page does not open automatically, use <u>this link</u> to open the webpage. Click **Provider Log-in** and then click **Sign In**.

| ETPL                 | >                                                                                                    |
|----------------------|----------------------------------------------------------------------------------------------------|
| Additional Resources | > Training Provider Portal                                                                                                    |
| Provider Log-in      | Already have an Account?                                                                                                    |
| WDB Log-in           | If you have already created an account with us, or have created an NY.gov account with another New York State agency a would like to register that account as a Training Provider, please use the button below. You will be redirected to <a href="https://myny.gov">https://myny.gov</a> to sign in before being returned to the Training Provider Home Page.                                    |
|                      | Sign In<br>Create an Account                                                                                                    |
|                      | If you have not created an account with us, have not created an NY.gov account with another New York State agency, or would like to create a new account to use as your Training Provider account, please use the button below. You will be redirected to the <u>NY.gov Self Registration</u> page to register an account there before being returned to the Training Provider Registration Page. |
|                      | Register                                                                                                    |

The next screen confirms the logged-in username will be enrolled in the ETPL Provider program. Confirm the username is correct and click **Enroll**.

| Department of Labor                                                                                                    |  |
|----------------------------------------------------------------------------------------------------|--|
| ETPL Provider Enrollment                                                                                                    |  |
| By clicking the "Enroll" button below, you are agreeing to enroll the ny.gov account that you are currently using (ETPLUsername1) into the ETPL Provider program. This will allow you to begin the registration process to become an ETPL Provider.                                                                                                    |  |
| If you would instead prefer to create a new ny.gov account to use as your ETPL Provider<br>account, please register a new account. You will be redirected back to this page after account<br>registration.                                                                                                    |  |
| - Enroll                                                                                                    |  |
| are currently using (ETPLUsername1) into the ETPL Provider program. This will allow you to begin the registration process to become an ETPL Provider.<br>If you would instead prefer to create a new ny.gov account to use as your ETPL Provider account, please register a new account. You will be redirected back to this page after account registration. |  |

After clicking **Enroll**, a webpage will open confirming the username has been granted the role of a Provider. Click **Sign Out.** 

| Department of Labor                                                                                                    |
|----------------------------------------------------------------------------------------------------|
| ETPL Provider Enrollment                                                                                                    |
| The ny.gov account ( <b>ETPLUsername1</b> ) has been granted the role of a provider. Please sign-<br>out using the button below and sign-in again with this account, to complete registration. |
| Sign Out                                                                                                    |

Note: If nothing happens when clicking Enroll, close out of all browser windows and log into the ETPL again.

After signing in again, the **Provider Pre-Registration** webpage will open. FEIN, ZIP Code, and State are all required, as is an entry for which LWDB to apply to. Choosing the LWDB representing the LWDA the training provider is physically located in is strongly recommended. Click **Save & Continue** to begin the application.

| Department of Labor              | 🖨 Sign Out                           |                                        |
|----------------------------------|--------------------------------------|----------------------------------------|
| ETPL ><br>Additional Resources > | Provider Pre-Registration            |                                        |
|                                  | Identification Type:                 | Federal Employer Id Number (FEIN)      |
|                                  | FEIN: *                              | 14-0697342                             |
|                                  | Zip Code: •                          | 12204                                  |
|                                  | State: *                             | New York                               |
|                                  | Workforce Development Board (WDB): * | Albany-schenectady-rensselaer Counties |

The next section of this guide details each of the following six (6) sections, or "tabs," of the ETPL application that must be completed and submitted to the LWDB:

- **1.** Administration;
- 2. Profile;
- 3. Documentation;
- 4. Training Site;
- 5. Course; and
- 6. Course Offering.

Note: Be sure to click "Save & Continue" after completing each tab of the application.

# Part 1 of 6: Administration

The first tab of the application is the **Administration** tab. Enter all required information (any fields marked with a red asterisk). **Note:** If the training provider's SAM Number is not known, click "**Obtain a SAM Number**" to open the SAM.gov website and register for a number.

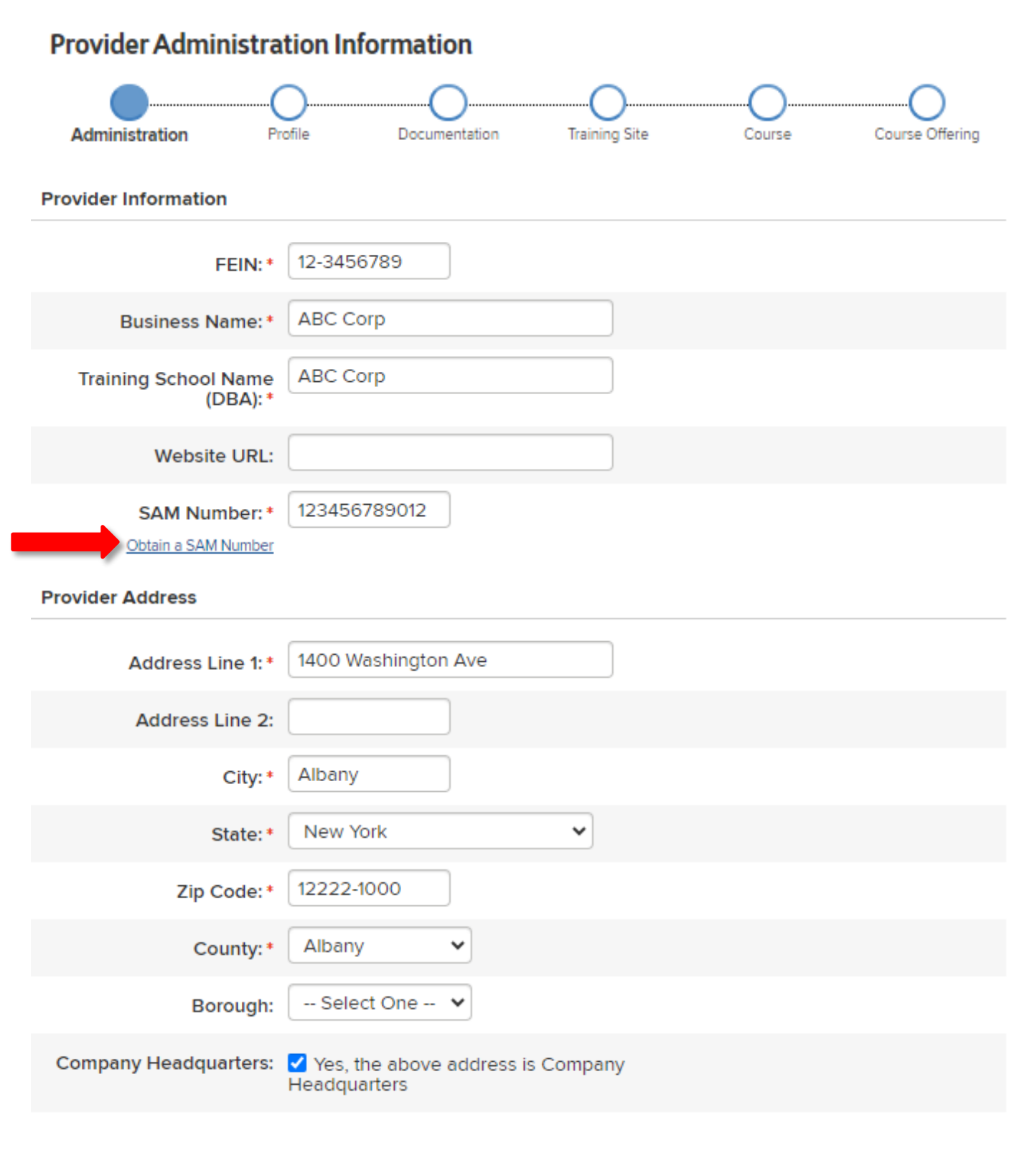

Fill out the Administrative Contact Information, Admissions Contact Information, and Payment Contact Information sections. If the information for Admissions and Payment Contact Information is the same as the Administrative Contact, click the Copy button above these sections to fill in automatically. Click Save & Continue.

| Administrative Contact Information |                |     |   |                   |
|------------------------------------|----------------|-----|---|-------------------|
| First Name: *                      |                |     |   |                   |
| Last Name:*                        |                |     |   |                   |
| Title:*                            | Select One 🗸 🗸 | ]   |   |                   |
| Phone: *                           |                | ext |   |                   |
| Fax:                               |                | ext |   |                   |
| Email: *                           |                |     | ] |                   |
| Confirm Email:*                    |                |     | ] |                   |
| Admissions Contact Information     |                |     |   |                   |
| Information same as Administrati   | ive Contact?*  |     |   |                   |
| First Name: *                      |                |     |   |                   |
| Last Name: *                       |                |     |   |                   |
| Title:*                            | Select One 🗸 🗸 | ]   |   |                   |
| Phone: *                           |                | ext |   |                   |
| Fax:                               |                | ext |   |                   |
| Email: *                           |                |     | ] |                   |
| Confirm Email: *                   |                |     | ] |                   |
| Payment Contact Information        |                |     |   |                   |
| Information same as Administrati   | ive Contact?*  |     |   |                   |
| First Name: *                      |                | -   |   |                   |
| Last Name: *                       |                |     |   |                   |
| Title: *                           | Select One 🗸 🗸 | ]   |   |                   |
| Phone: *                           |                | ext |   |                   |
| Fax:                               |                | ext |   | _                 |
| Email:*                            |                |     | ] |                   |
| Confirm Email: *                   |                |     | ] |                   |
|                                    |                |     |   | E Save & Continue |
| ETPL Provider User Guide           |                | 13  |   | 11-05-2024        |

# Part 2 of 6: Provider Profile

The next tab is the **Profile** tab, with special attention being paid to the **License Entities** section. A valid license or exemption under the NYS Education Law is required to be approved on the ETPL. If the training provider is licensed in NYS, select **Yes** and then click **Add**. Then select the name of the licensing entity from the dropdown menu and attest whether the training provider is in good standing with this entity.

| <b>Provider Profile Inform</b> | nation                                            |                                     |        |                 |
|--------------------------------|---------------------------------------------------|-------------------------------------|--------|-----------------|
| <b></b>                        | 0                                                 | O                                   | 0      | O               |
| Administration Profile         | e Documentation                                   | Training Site                       | Course | Course Offering |
| Organization Information       |                                                   |                                     |        |                 |
| Organization Type: *           | Government                                        | ~                                   |        |                 |
| Ownership Type: *              | State                                             | ~                                   |        |                 |
| Provider Type:*                | Government Agency                                 | ~                                   |        |                 |
| Policy Webpage URL:            |                                                   |                                     |        |                 |
| Profile Information:           |                                                   |                                     |        | 1               |
| License Entities               |                                                   |                                     |        |                 |
| Are you licensed and/or ap     | proved to operate by a State<br>oversight entity* | Yes                                 |        |                 |
| • A                            | dd                                                |                                     |        |                 |
| If yes please prov             | vide the name of the entity: *                    | Nys Department ( 🗸                  |        | X Remove        |
|                                | Are you in good standing?*                        | <ul> <li>Yes</li> <li>No</li> </ul> |        |                 |
|                                |                                                   |                                     |        |                 |

If qualifying under an exemption in the NYS Education Law, select **No** to licensing and **Yes** to the exemption question. Then select the appropriate exemption from the dropdown list. The NYS Education Law can be viewed by clicking "**See Education Law 5001**" at the bottom of the **License Entities** section.

#### **License Entities**

| ETPL Provid | ler User Guide 14                                                           | 1             | 1-05-2024 |
|-------------|-----------------------------------------------------------------------------|---------------|-----------|
|             | ( <u>See Education Law 5001</u> )                                           |               |           |
|             | Select Exemption: *                                                         | Select One 👻  |           |
|             | Do you have an exemption under state education law 5001(2)? *               | Yes           |           |
|             | Are you licensed and/or approved to operate by a<br>State oversight entity* | ○ Yes<br>● No |           |
|             |                                                                             |               |           |

| Accredited Entities                                |                |                   |
|----------------------------------------------------|----------------|-------------------|
| Are you an accredited educational institution ?*   | Yes            |                   |
|                                                    | ⊖ No           |                   |
| Add                                                |                |                   |
| If yes please provide the name of the entity: *    | Select One 🔹 🗸 | × Remove          |
| Are you in good standing?*                         | O Yes          |                   |
|                                                    | ⊖ No           |                   |
| Federal Aid                                        |                | _                 |
| Are you approved to participate in Federal Student | Yes            |                   |
| rinanda Ala programs:                              | ⊖ No           |                   |
|                                                    |                | 🔚 Save & Continue |

# Part 3 of 6: Provider Documentation

The **Documentation** tab contains downloadable forms required by NYSDOL and/or the LWDB being applied to. All documents marked with a red asterisk must be completed and uploaded. Other documents may also be required by the LWDB. Click **Choose File** to upload each requested document and then click **Save** to proceed.

### Provider Documentation

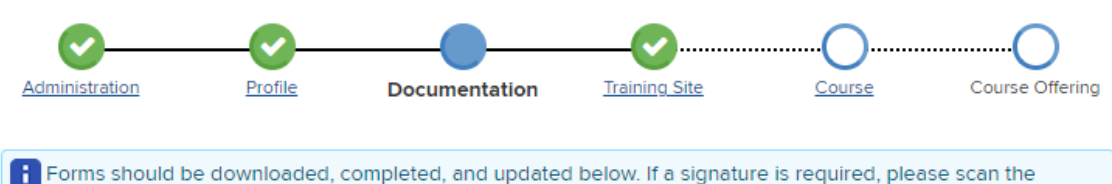

document and upload a copy of the form. For questions regarding these forms, please contact your WDB. Allowed formats are .pdf,txt,tiff,tif,.doc,.docx,.jpeg

#### **Required Forms**

| Form Name                               | Form<br>Updated | Uploaded Form              |
|-----------------------------------------|-----------------|----------------------------|
| Authorized Signature Form 11-4-11.doc * | 12/03/2021      | Choose File                |
| ETPL Assurances 12-21-2016.doc *        | 12/03/2021      | Choose File No file chosen |
| Provider Contact Information.pdf *      | 12/03/2021      | Choose File No file chosen |

#### **Optional Forms**

| Form Name | Form<br>Updated | Uploaded Form |
|-----------|-----------------|---------------|
|           |                 | Save          |

# Part 4 of 6: Training Sites

Next is the **Training Site** tab. This contains the specific location and contact information for where training course offerings will occur. Fill in all the required fields and click **Save & Continue**.

**Note:** Only one Training Site, Course, and Course Offering can be added until registration is approved by the LWDB. Once approved, ETPs will be able to add additional Training Sites, Courses, and Course Offerings.

| Training Site Creation                      |                              |                            |                              |                            |                     |
|---------------------------------------------|------------------------------|----------------------------|------------------------------|----------------------------|---------------------|
| Administration Profile                      | e Docume                     | ntation <b>T</b>           |                              | Course                     | Course Offering     |
| You can only add one Training Site, one Co  | urse, and one Course Offerin | ng until your registration | is approved by your WDB. Aft | er you are approved, you v | will be able to add |
| additional fraining sites, courses, and cou | ise Offerings.               |                            |                              |                            |                     |
| Training Site Description: *                | Training Headquarters        |                            |                              |                            |                     |
| Website URL:                                |                              |                            |                              |                            |                     |
| Training Site Address                       |                              |                            |                              |                            |                     |
| Information same as Provi                   | der Address? 🕕 View          | Сору                       |                              |                            |                     |
| Address Line 1:*                            | 1400 Washington Ave          |                            |                              |                            |                     |
| Address Line 2:                             |                              |                            |                              |                            |                     |
| City: *                                     | Albany                       |                            |                              |                            |                     |
| State:*                                     | New York                     | ~                          |                              |                            |                     |
| Zip Code:*                                  | 12222-1000                   |                            |                              |                            |                     |
| County: *                                   | Albany 🗸                     |                            |                              |                            |                     |
| Borough:                                    | Select One 🖌                 |                            |                              |                            |                     |
| Training Site Contact Information           |                              |                            |                              |                            |                     |
| Information same as Administra              | tive Contact? 🕕 View         | Сору                       |                              |                            |                     |
| Training Site Phone:*                       | (518) 555 - 5555             | ext                        |                              |                            |                     |
| Training Site Fax:                          |                              | ext                        |                              |                            |                     |
|                                             |                              |                            |                              |                            | Save & Continue     |
|                                             |                              |                            |                              |                            |                     |
|                                             |                              |                            |                              |                            |                     |
|                                             |                              |                            |                              |                            |                     |
|                                             |                              |                            |                              |                            |                     |
|                                             |                              |                            |                              |                            |                     |
|                                             |                              |                            |                              |                            |                     |
|                                             |                              |                            |                              |                            |                     |
|                                             |                              |                            |                              |                            |                     |

## Part 5 of 6: Course Details

The **Course** tab is where demographic information about the training course is entered. There are six (6) subtabs within the Course tab that must be completed.

\*Be sure to click "Save & Continue" after completing each tab. Once doing so, the tabs containing fields that still need to be completed will become red, and a small window will pop up with the following text: "Please enter all mandatory fields before submitting the form." This is just a reminder and not an error.

1. General Subtab

The **General** subtab contains data about the course name, difficulty, length, and a description of training. All fields with a red asterisk (\*) must be completed to proceed.

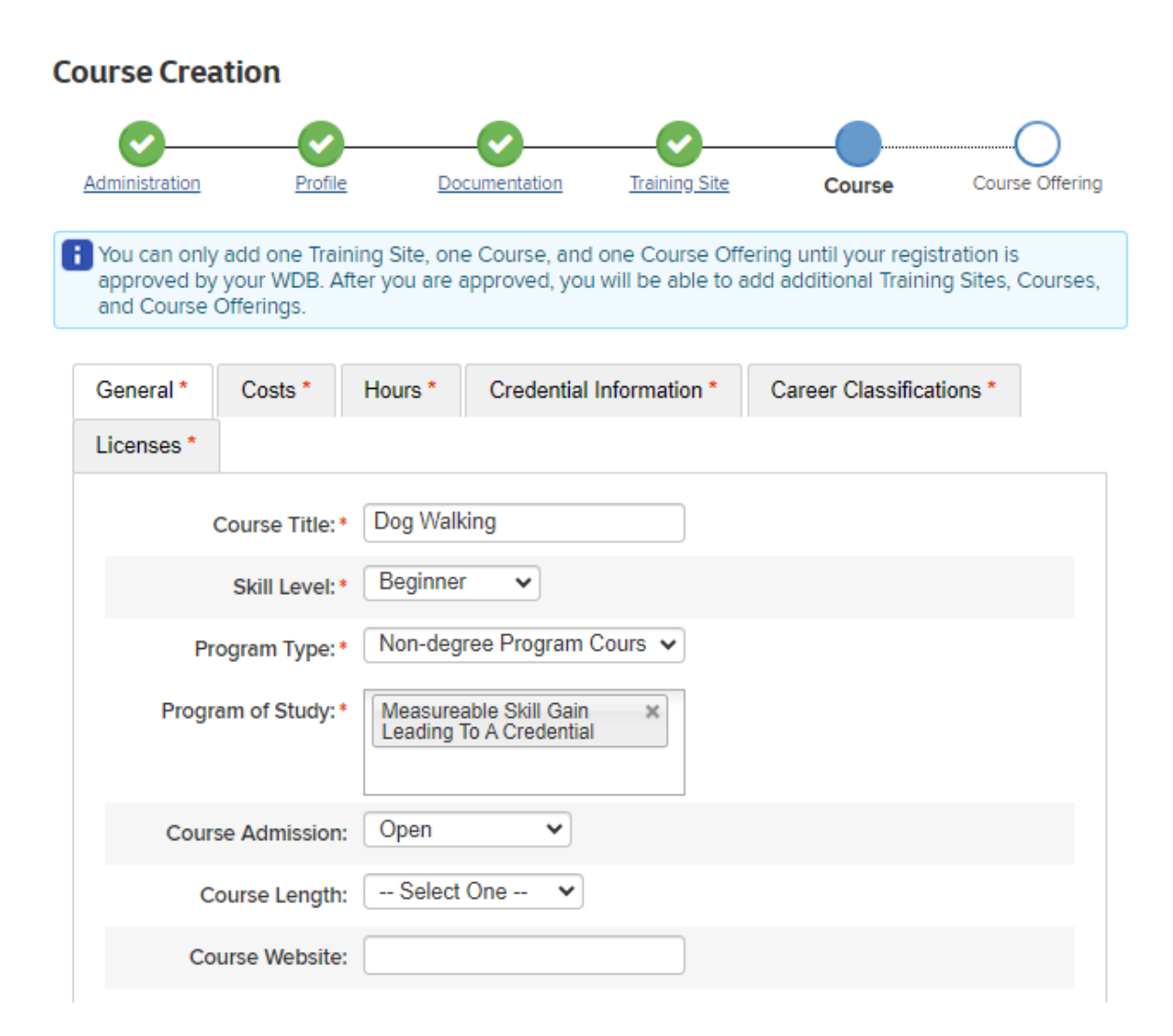

| Course Description *                                   |        |        |            |
|--------------------------------------------------------|--------|--------|------------|
|                                                        |        |        |            |
| Styles - Normal - <b>B</b> <i>I</i> - <i>I</i> = := := | E HE   |        |            |
|                                                        |        |        |            |
| Include course description here.                       |        |        |            |
|                                                        |        |        |            |
|                                                        |        |        |            |
|                                                        |        |        |            |
| body p                                                 |        |        |            |
| Course Curriculum *                                    |        |        | 4          |
|                                                        |        |        |            |
| - X · Le Le Le Le + → Ω = = - 23                       | te ste |        |            |
|                                                        |        |        |            |
| Include course curriculum here.                        |        |        |            |
|                                                        |        |        |            |
|                                                        |        |        |            |
|                                                        |        |        |            |
|                                                        |        |        |            |
| Dody p                                                 | unt to |        | 4          |
| Other Device Prerequisites.                            | an •   |        |            |
| Other Course Prerequisites                             |        |        |            |
|                                                        |        |        |            |
| Styles - Format - B I S I s I s                        |        |        |            |
|                                                        |        |        |            |
|                                                        |        |        |            |
|                                                        |        |        |            |
|                                                        |        |        |            |
|                                                        |        |        |            |
|                                                        |        |        |            |
|                                                        |        | E Save | & Continue |
|                                                        |        |        |            |
|                                                        |        |        |            |
|                                                        |        |        |            |
|                                                        |        |        |            |
|                                                        |        |        |            |
|                                                        |        |        |            |
| ETPL Provider User Guide                               | 19     | 11-0   | 5-2024     |

#### 2. Costs Subtab

The **Costs** subtab contains all required and additional costs associated with the course. **Tuition** is the only required field, though it is recommended that as many costs as possible be included on this page to provide transparency on the cost of attendance.

| Antonininininin                                   | Desfie                                                         |                           |                           | <u> </u>       | Cite             |                      |                       |
|---------------------------------------------------|----------------------------------------------------------------|---------------------------|---------------------------|----------------|------------------|----------------------|-----------------------|
| Administration                                    | Pronie                                                         | Docun                     | nentation                 | Inaining       | Site             | Course               | Course Oriening       |
| can only add one Train<br>to add additional Train | ing Site, one Course, and one<br>ing Sites, Courses, and Cours | e Course C<br>se Offering | )ffering until you<br>Js. | r registration | is approved by y | our WDB. After you a | re approved, you will |
|                                                   |                                                                |                           |                           |                |                  |                      |                       |
| General * Costs *                                 | Hours * Credential Info                                        | rmation *                 | Career Class              | ifications *   | Licenses *       |                      |                       |
| Required Costs                                    |                                                                |                           |                           |                |                  |                      |                       |
| Category                                          |                                                                | Cost                      |                           | Action         |                  |                      |                       |
| Tuition *                                         |                                                                | \$                        | 0.00                      |                |                  |                      |                       |
|                                                   | Total:                                                         | \$                        | 0.00                      |                | -                |                      |                       |
| Category: Select                                  | One 🗸                                                          | Add                       |                           |                |                  |                      |                       |
|                                                   |                                                                |                           |                           |                |                  |                      |                       |
| Additional Costs                                  |                                                                |                           |                           |                |                  |                      |                       |
| Category                                          |                                                                | Cost                      |                           | Action         |                  |                      |                       |
|                                                   | Total:                                                         | \$                        | 0.00                      |                |                  |                      |                       |
|                                                   |                                                                |                           |                           |                |                  |                      |                       |

#### 3. Hours Subtab

The **Hours** subtab contains a breakdown of how a student's time will be spent while in training. **Please type in** "0" for any fields having zero hours.

| Course Crea                   | tion                         |                                |                                                             |                                       |                      |                       |                           |
|-------------------------------|------------------------------|--------------------------------|-------------------------------------------------------------|---------------------------------------|----------------------|-----------------------|---------------------------|
| Administra                    | ation                        |                                | Profile Docum                                               | nentation Tri                         | aining Site          | Course                | Course Offering           |
| You can only<br>able to add a | r add one Ti<br>additional T | raining Site,<br>raining Sites | one Course, and one Course<br>s, Courses, and Course Offeri | e Offering until your regist<br>ings. | ration is approved b | y your WDB. After you | are approved, you will be |
| General *                     | Costs *                      | Hours *                        | Credential Information *                                    | Career Classifications                | * Licenses *         |                       |                           |
|                               |                              | Classro                        | bom: * 34.00                                                |                                       |                      |                       |                           |
|                               |                              | 1                              | Lab:* 2.00                                                  |                                       |                      |                       |                           |
|                               |                              | Interns                        | ship:* 12.00                                                |                                       |                      |                       |                           |
|                               |                              | Pract                          | tical: * 5.00                                               |                                       |                      |                       |                           |
|                               | Total In                     | structional H                  | lours: 53.00                                                |                                       |                      |                       |                           |
|                               |                              |                                |                                                             |                                       |                      |                       | 📱 Save & Continue         |

4. Credential Information Subtab

The **Credential Information** subtab contains data on whether the training course is credit or non-credit bearing, whether the course leads to a recognized postsecondary credential, and other credentialing information. Add any course certifications at the bottom of the tab using the **Add Certification** button.

| Administration  | Profile<br>raining Site, one Course, | Documentation<br>and one Course Offering un | Training Site<br>til your registration is appro | Course | Course Offering<br>you are approved, you will |
|-----------------|--------------------------------------|---------------------------------------------|-------------------------------------------------|--------|-----------------------------------------------|
| neral * Costs * | Hours * Credential Ir                | formation * Career Classi                   | fications * Licenses *                          |        |                                               |
|                 | Type of Course:* Credit I            | pearing V                                   |                                                 |        |                                               |
| Crec            | lential Granted: * Bachel            | ors Degree 🗸                                |                                                 |        |                                               |
| Credit H        | Hours Conferred: Confer              | red 🗸                                       |                                                 |        |                                               |
|                 | Credential Test: Yes, a              | est is required to receive crede            | ntials 🗸                                        |        |                                               |
|                 | Test Cost: \$                        | 23.00                                       |                                                 |        |                                               |
|                 | Add Certification                    |                                             |                                                 |        |                                               |
|                 |                                      |                                             |                                                 |        | Save & Continue                               |

5. Career Classifications Subtab

On the Career Classifications subtab, choose an occupational Program Category that closest fits the training. Course Creation

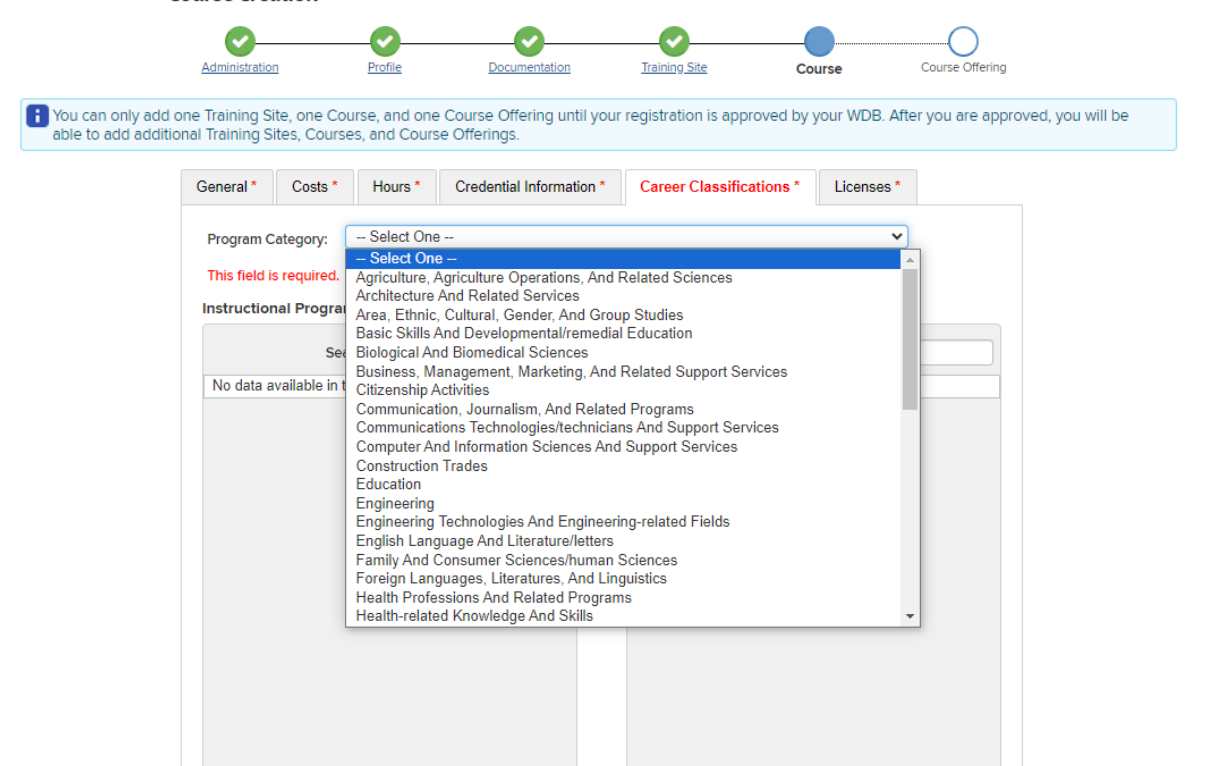

Once a program category is selected, the **Instructional Programs** column on the left-hand side of the webpage will automatically fill with a list of programs falling under the category selected. This list can then be searched for which programs closest match the course being created.

**Note:** The occupational titles and O\*NET codes related to each program can also be viewed by **clicking on the blue circle containing the letter "i"**.

| rse Crea                  | ation                         |                                 |                                      |                                        |                         |                     |                           |                       |
|---------------------------|-------------------------------|---------------------------------|--------------------------------------|----------------------------------------|-------------------------|---------------------|---------------------------|-----------------------|
| C                         | )                             |                                 | <u></u>                              | <b>⊘</b>                               |                         | <u></u>             |                           | O                     |
| Administr                 | ation                         | 1                               | Profile                              | Documentatio                           | Tra                     | ning Site           | Course                    | Course Offering       |
| ou can only<br>ble to add | y add one Tr<br>additional Tr | aining Site, o<br>aining Sites, | one Course, and o<br>Courses, and Co | one Course Offerin<br>ourse Offerings. | j until your registrati | on is approved by   | your WDB. After you are a | approved, you will be |
| eneral *                  | Costs *                       | Hours *                         | Credential Info                      | rmation * Care                         | er Classifications *    | Licenses *          |                           |                       |
| Program C                 | ategory:                      | Agrice                          | ulture, Agriculture                  | Operations, And Re                     | ated Sciences           |                     | ~                         |                       |
| This field i              | s required.                   |                                 |                                      |                                        |                         |                     |                           |                       |
| nstruction                | nal Program                   | s                               |                                      |                                        | Select                  | ed Instructional I  | Programs                  |                       |
|                           |                               |                                 | Search:                              |                                        |                         |                     | Search:                   |                       |
| Agribusin                 | ess/Agricultu                 | ral Business                    | Operations                           |                                        | No da                   | ta available in tab | le                        |                       |
| Agricultur                | al and Extens                 | sion Educatio                   | on Services                          |                                        |                         |                     |                           |                       |
| Agricultur                | al and Food I                 | Products Pro                    | cessing                              |                                        |                         |                     |                           |                       |
| Agricultur                | al and Hortic                 | ultural Plant I                 | Breeding                             |                                        |                         |                     |                           |                       |
| Agricultur                | al Animal Bre                 | eding                           |                                      |                                        |                         |                     |                           |                       |
| Agricultur                | al Business a                 | and Manager                     | nent, General                        |                                        |                         |                     |                           |                       |
| Agricultur                | al Business a                 | and Manager                     | nent, Other                          |                                        |                         |                     |                           |                       |
| Agricultur                | al Business T                 | fechnology                      |                                      |                                        |                         |                     |                           |                       |
|                           |                               |                                 |                                      |                                        | -                       |                     |                           |                       |

The process of automatically saving cookies and temporary internet files can cause issues with loading the occupational titles into the tables on the **Career Classifications** tab. If a training provider encounters this error, the following steps can be used to resolve the problem.

**Note:** These instructions are given using Google Chrome as the example, as it is the preferred browser when using the ETPL website.

- In Google Chrome, click on the three (3) dots in the top right-hand corner of the Google Chrome browser window;
- Click "Settings";
- Click "Privacy and security";
- Click "Clear browsing data";
- Change the Time range to "All time";
- Select "Cookies and other site data" and "Cached imaged and files";
- Click "Clear data"; and

🔚 Save & Continue

• Close all tabs. If all instances of Chrome are not closed, the browser saves the previous session in the ETPL and the tables may still not populate.

Once an instructional program(s) that closest fits the training course being created has been found, it can be added to the **Selected Instructional Programs** column on the right-hand side of the webpage by **clicking on the green circle containing the "+" sign**. Multiple program selections can be made if needed.

| Administration                              | 1                                | Profile                          | Docu                   | Imentation           | Tr             | aining Site |                 | Course           | Course Offering          |
|---------------------------------------------|----------------------------------|----------------------------------|------------------------|----------------------|----------------|-------------|-----------------|------------------|--------------------------|
| nly add one Trainir<br>d additional Trainir | ng Site, one C<br>ng Sites, Cour | ourse, and one<br>ses, and Cours | Course C<br>e Offering | Offering unti<br>gs. | l your regist  | ration is a | approved by     | your WDB. A      | fter you are approved, y |
| General * Costs                             | * Hours *                        | Credential Info                  | rmation *              | Career Cla           | ssifications * | Licen       | ses *           |                  |                          |
| Program Category:                           | Agrice                           | ulture, Agriculture              | Operations,            | And Related          | Sciences       |             | ~               |                  |                          |
| This field is require                       | d.                               |                                  |                        |                      |                |             |                 |                  |                          |
| Instructional Prog                          | rams                             |                                  |                        |                      | Selec          | ted Instru  | ctional Progra  | ims              |                          |
|                                             |                                  | Search:                          |                        |                      |                |             |                 | Search:          |                          |
| Agricultural and Ex                         | tension Educatio                 | on Services                      |                        |                      |                |             | Agribusiness//  | gricultural Busi | ness Operations          |
| Agricultural and Ho                         | orticultural Plant I             | Breeding                         |                        |                      |                |             | Agricultural ar | d Food Product   | s Processing             |
| Agricultural Animal                         | Breeding                         |                                  |                        |                      |                |             |                 |                  |                          |
| Agricultural Busine                         | ss and Manager                   | nent, General                    |                        | $\bigcirc$           |                |             |                 |                  |                          |
| Agricultural Busine                         | ss and Manager                   | nent, Other                      |                        | $\bigcirc$           |                |             |                 |                  |                          |
| Agricultural Busine                         | ss Technology                    |                                  |                        | $\bigcirc$           |                |             |                 |                  |                          |
| Agricultural Comm                           | unication/Journa                 | lism                             |                        |                      |                |             |                 |                  |                          |
| Agricultural Econor                         | mics                             |                                  |                        |                      |                |             |                 |                  |                          |
| A arisultural Maaba                         | nice and Cauipm                  | ant/Mashina                      |                        |                      |                |             |                 |                  |                          |

6. Licenses Subtab

If there is a license required to provide the training course in question within NYS, it can be uploaded on the **Licenses** subtab. Fill out the required fields and click **Save Course**.

| Course Crea                          | ation                        |                               |                                                        |                                                         |                                     |                       |
|--------------------------------------|------------------------------|-------------------------------|--------------------------------------------------------|---------------------------------------------------------|-------------------------------------|-----------------------|
| <b>~</b> –                           |                              | <u></u>                       | <b></b>                                                |                                                         |                                     | $\sim$                |
| Administratio                        | n                            | Profile                       | Documentation                                          | Training Site                                           | Course                              | Course Offering       |
| 🗙 Add atleast                        | one license to               | o the course if               | you select Yes                                         |                                                         |                                     |                       |
| You can or<br>your WDB<br>Offerings. | nly add one<br>. After you a | Training Site<br>are approved | e, one Course, and one C<br>d, you will be able to add | ourse Offering until your<br>additional Training Sites, | registration is a<br>Courses, and C | approved by<br>Course |
| General *                            | Costs *                      | Hours *                       | Credential Information *                               | Career Classifications *                                | Licenses *                          |                       |
| Does y                               | our Training                 | Provider Orga                 | anization have a license?* 🧃                           | Yes 🔿 No                                                |                                     |                       |
|                                      | Licensing                    | Entity: * 🔤                   | Select One                                             | ~                                                       |                                     |                       |
|                                      | Lice                         | nse #:*                       |                                                        |                                                         |                                     |                       |
|                                      | Expiration                   | Date:*                        |                                                        |                                                         |                                     |                       |
| Upload Lic                           | cense Docum                  | ent: * 🕜 🛛 Cl                 | noose File No file chosen                              |                                                         |                                     |                       |
|                                      |                              | •                             | Add License                                            |                                                         |                                     |                       |
|                                      |                              |                               |                                                        |                                                         |                                     | Save & Continue       |

## Part 6 of 6: Course Offering Details

The final tab that must be completed prior to submitting the application is the **Course Offering** tab. This tab contains information about where the course will be held, how it will be delivered, and when the course offering starts and ends. Complete all required fields on the **General** and **Schedule** subtabs and click **Submit Registration**.

| Со                         | urse Offe                           | ering Creati                       | on                                                   |                                             |                                      |                                      |
|----------------------------|-------------------------------------|------------------------------------|------------------------------------------------------|---------------------------------------------|--------------------------------------|--------------------------------------|
|                            | Administration                      | Profile                            | Documentation                                        | Training Site                               | Course                               | Course Offering                      |
| You ca<br>your V<br>Offeri | an only add<br>NDB. After y<br>ngs. | one Training Sil<br>ou are approve | te, one Course, and one<br>d, you will be able to ad | Course Offering un<br>d additional Training | til your registra<br>g Sites, Course | tion is approved by<br>s, and Course |
|                            | General *                           | Schedule *                         |                                                      |                                             |                                      |                                      |
|                            |                                     | Course Title:                      | Dog Walking                                          |                                             |                                      |                                      |
|                            |                                     | Training Site:                     | Headquarters                                         |                                             |                                      |                                      |
|                            | s                                   | ichedule Type: *                   | Select One 🔹 🗸                                       |                                             |                                      |                                      |
|                            | Meth                                | od of Delivery: *                  | Apprentice                                           |                                             |                                      |                                      |
|                            |                                     |                                    | Classroom                                            |                                             |                                      |                                      |
|                            |                                     |                                    | Distance Learning     Online                         |                                             |                                      |                                      |
|                            | h                                   | astructor Name:                    | Mr Smith                                             |                                             |                                      |                                      |
|                            | Instruc                             | tor Credentials:                   | [                                                    |                                             |                                      |                                      |
|                            |                                     | Class Size:                        |                                                      |                                             |                                      |                                      |
|                            | Offe                                | ering Language:                    | English 🗸                                            |                                             |                                      |                                      |
|                            |                                     |                                    |                                                      |                                             |                                      |                                      |
|                            |                                     |                                    |                                                      |                                             |                                      | Submit Registration                  |
|                            |                                     |                                    |                                                      |                                             |                                      |                                      |

| dministration                  | Profile                          | Documentation                                           | Training Site                                     | Course                                       | Course Offering           |
|--------------------------------|----------------------------------|---------------------------------------------------------|---------------------------------------------------|----------------------------------------------|---------------------------|
| can only add<br>r WDB. After y | one Training<br>you are appro    | Site, one Course, and on<br>ved, you will be able to a  | e Course Offering unti<br>add additional Training | l your registration i<br>Sites, Courses, and | s approved by<br>d Course |
| General *                      | Schedule *                       |                                                         |                                                   |                                              |                           |
|                                | Start Date: *                    | 10/01/2021                                              |                                                   |                                              |                           |
|                                | End Date: *                      | 12/31/2021                                              |                                                   |                                              |                           |
| Enter a s<br>offering.         | tart time and e<br>Days with emp | nd time for any days that<br>by values will be ignored. | you want to make part (                           | of the schedule for t                        | this                      |
| ✓<br>Monday                    | □<br>Tuesday                     | ✓ □<br>Wednesday Thurs                                  | ┙ ロ<br>day Friday Sat                             | □<br>urday Sunday                            |                           |
|                                | Start Time:                      | 08:00                                                   | End Time: 09:                                     | 00 🔺 🗸                                       | Add                       |
| D                              | ay                               | Start Time                                              | End Time                                          | Act                                          | ion                       |

Clicking **Submit Registration** will send the application to the designated LWDB, so ensure the information entered on each tab is accurate prior to final submission. An e-mail will be sent once a decision has been made regarding the application.

| New York State Eligible Training Provider List - New Provider Notification Interv | 8 | Z |
|-----------------------------------------------------------------------------------|---|---|
|-----------------------------------------------------------------------------------|---|---|

### DONOTREPLY@labor.ny.gov

Mon, Mar 25, 8:50 PM (13 hours ago) 🛛 🕁 😌 🕤 🚦

to ETPL 🔻

WDB/ADMIN Albany-Schenectady-Rensselaer Counties has made a decision on the new provider request submitted by ETPL TEST BUSINESS. The request has been Approved.

For more information login to your ETP account at <u>https://apps.labor.ny.gov/ETPL\_V2/home.xhtml</u>

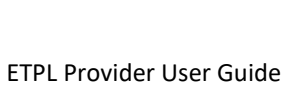

If approved by one of the 33 LWDBs in NYS, the ETP will have full access to the **Provider Home Page** when logging into the ETPL, which contains all the information submitted on the six (6) tabs of the ETPL application, in addition to the **Outside Provider** and **Evaluations** tabs, which are discussed below.

From the **Provider Home Page**, ETPs can add and edit existing courses, course offerings, and other information on each of the eight (8) tabs listed at the top of the webpage.

On the **Courses** tab, ETPs can add a new course by clicking **New Course** and filling out all required fields (marked with a red asterisk) on **all six (6) tabs**, being sure to click **Save Course** at the bottom of each tab before continuing to the next one.

#### **Provider Home Page**

| Business<br>Name: | ETPL TEST BUS             | INESS              |                |         |                  |                  |             |            |
|-------------------|---------------------------|--------------------|----------------|---------|------------------|------------------|-------------|------------|
| Primary<br>WDB:   | Albany-Schenec            | tady-Rensselaer Co | unties         |         |                  |                  |             |            |
| Administra        | tion Profile              | Documentation      | Training Sites | Courses | Course Offerings | Outside Provider | Evaluations |            |
| Show              | Show 10 v entries Search: |                    |                |         |                  |                  |             |            |
| Course            | Title                     |                    |                |         | <b>^</b>         | Active           |             | \$         |
| TEST C            | OURSE                     |                    |                |         |                  | true             |             |            |
| Showing           | g 1 to 1 of 1 entries     | 3                  |                |         |                  |                  | Previo      | ous 1 Next |
|                   |                           |                    |                |         |                  |                  |             | New Course |

On the **Course Offerings** tab, ETPs can add multiple course offerings to an existing course by clicking **Add Offering** and completing all fields on the **General** and **Schedule** tabs and clicking **Save Offering** when complete. Once the course offering is saved, it will be submitted to the LWDB for approval or denial.

**Note:** Once a course offering is approved, its information can be copied into a new course offering for future iterations of a course by clicking the dropdown arrow next to the course title and then clicking **Copy Offering** under the "Action" column.

#### **Provider Home Page**

| Bus<br>Nar | Jusiness ETPL TEST BUSINESS<br>Jame: |       |           |                       |               |                |            |                    |                  |             |               |
|------------|--------------------------------------|-------|-----------|-----------------------|---------------|----------------|------------|--------------------|------------------|-------------|---------------|
| Prir<br>WD | nary<br>B:                           | Alban | y-Schenec | tady-Renss            | elaer Countie | es             |            |                    |                  |             |               |
|            | Administra                           | tion  | Profile   | Docume                | ntation T     | Training Sites | Courses    | Course Offerings   | Outside Provider | Evaluations |               |
|            | Expand All Collapse All              |       |           |                       |               |                |            |                    |                  |             |               |
|            | Course Title                         |       |           | Active Offering Id St |               | d Start Date   | End Date   | Training Site      |                  |             | Action        |
| (          | <b>v</b> TEST                        | COUR  | SE        |                       |               |                |            |                    |                  |             | Add Offering  |
|            |                                      |       |           | true                  | <u>34266</u>  | 03-24-2024     | 03-26-2024 | TEST Training Site |                  |             | Copy Offering |
|            |                                      |       |           |                       | ·             |                |            |                    |                  |             | t             |

# Outside Provider

The **Outside Provider** tab allows an ETP to request their training course offerings to be displayed in an LWDA they are not physically present in. Becoming an outside provider expands the visibility of the ETP and increases the number of available trainings to students across NYS. To apply to be an outside provider, navigate to the **Outside Provider** tab on the Provider Home Page and select the LWDA(s) the ETP wishes to be displayed in. Click **Save**.

#### **Provider Home Page**

| mary<br>DB:<br>Administratic | Herkimer-madiso                 | on-oneida<br>Documentatio        | Training Silver                                                                                   |                 |                  |                  |          |           |
|------------------------------|---------------------------------|----------------------------------|---------------------------------------------------------------------------------------------------|-----------------|------------------|------------------|----------|-----------|
| Administratio                | on Profile                      | Documentatio                     | Training City                                                                                     |                 |                  |                  |          |           |
|                              |                                 |                                  | in Training Sites                                                                                 | Courses         | Course Offerings | Outside Provider | -        |           |
| Please                       | e select Workforc<br>an outside | e Areas to be<br>provider for: * | Albany-schenectady-ren:                                                                           | sselaer Countie | s (A)            |                  | <b>A</b> |           |
| Workforce Area Requests      |                                 |                                  | Broome-tioga Counties (B)<br>Cattaraugus-allegany Counties (C)<br>Cayuga-cortland Counties (D)    |                 |                  |                  |          |           |
| Show 10 V entries            |                                 |                                  | Chautauqua County (E) Chemung-schuyler-steuben Counties (F) Chenango-delaware-otsego Counties (G) |                 |                  |                  |          |           |
|                              |                                 | Workforce                        | Columbia-greene Counties (H)                                                                      |                 |                  |                  |          |           |
|                              |                                 | Herkimer-Madis                   | s Dutchess County (I)                                                                             |                 |                  |                  |          |           |
| Showing 1                    | 1 to 1 of 1 entries             | L                                | Erie County (.1)                                                                                  |                 |                  |                  | Prevk    | us 1 Next |

A list of the LWDAs the ETP participates in, or is pending approval with, can be found at the bottom of the Provider Home Page.

|                                        |   |         |   |                  | E Save          |
|----------------------------------------|---|---------|---|------------------|-----------------|
| Vorkforce Area Requests                |   |         |   |                  |                 |
| Show 10 v entries                      |   |         |   | Search:          |                 |
| Workforce Area                         | * | Туре    | ¢ | Status           |                 |
| Albany-schenectady-rensselaer Counties |   | Outside |   | Pending Approval |                 |
| Herkimer-Madison-Oneida                |   | Primary |   | Approved         |                 |
| showing 1 to 2 of 2 entries            |   |         |   |                  | Previous 1 Next |

### Continued Eligibility (Evaluations Tab)

WIOA requires that all programs of study or course offerings approved for Initial Eligibility on the ETPL undergo an evaluation for Continued Eligibility within one (1) year, regardless of how the training course is funded.

As part of the Continued Eligibility review, ETPs must report all required data elements on the Course Evaluation form, located on the **Evaluations** tab of the ETPL Provider Home Page, for every active course offering following that course offering's end date.

Once a course offering ends, an email will be sent to the ETP notifying it of the course offering's end date and requesting completion of a Course Evaluation form for that course offering within one (1) year of its end date.

You are receiving this notification because this email address has been listed as the administrative contact for the **ETPL TEST BUSINESS** training provider. This email serves as notification that the Course Evaluations for the Course Offerings listed below are now available for completion on the **Evaluations** tab of the Provider Home Page.

The Eligible Training Provider (ETP) must complete and submit all fields on the Course Evaluation within one year of receiving this notification before the Evaluation becomes unavailable for submission.

Please note, the ETP must also create and submit a new course offering to their respective Local Workforce Development Board (LWDB) if they wish to continue offering this course in the future.

| Course Title | Offering Id | End Date      | Evaluation Due Date |
|--------------|-------------|---------------|---------------------|
| TEST COURSE  | 34266       | 26 March 2024 | 27 March 2025       |

At this point, a Course Evaluation form will become available for completion on the **Evaluations** tab of the Provider Home Page. Click on **Edit Evaluation** to go to the Course Evaluation form for the listed course offering.

#### **Provider Home Page**

Business ETPL TEST BUSINESS Name: Albany-Schenectady-Rensselaer Counties

WDB:

| Profile | Documentation | Training Sites                                   | Courses                                                                                                    | Course Offerings                                                                                                    | Outside Provide                                                                                                    | er Evaluations                                                                                                    |
|---------|---------------|--------------------------------------------------|----------------------------------------------------------------------------------------------------|----------------------------------------------------------------------------------------------------|----------------------------------------------------------------------------------------------------|----------------------------------------------------------------------------------------------------|
|         |               | Expand                                           | d All Collapse /                                                                                                 | All                                                                                                    |                                                                                                    |                                                                                                    |
|         | Offering Id   | Start Date                                       | End Date                                                                                                    | Due Date                                                                                                    | Last Edited                                                                                                    | Action                                                                                                    |
| SE      |               |                                                  |                                                                                                    |                                                                                                    |                                                                                                    |                                                                                                    |
|         | 34266         | 03-24-2024                                       | 03-26-2024                                                                                                    | 03-26-2025                                                                                                    |                                                                                                    | Edit Evaluation                                                                                                    |
|         | Profile       | Profile Documentation<br>Offering Id<br>SE 34266 | Profile     Documentation     Training Sites       Expansion       Offering Id       SE     34266     03-24-2024 | Profile     Documentation     Training Sites     Courses       Expand All Collapse /       Offering Id     Start Date     End Date       SE     34266     03-24-2024     03-26-2024 | Profile     Documentation     Training Sites     Courses     Course Offerings       Expand All Collapse All       Offering Id     Start Date     End Date     Due Date       SE     34266     03-24-2024     03-26-2024     03-26-2025 | Profile     Documentation     Training Sites     Courses     Course Offerings     Outside Provide       Expand All Collapse All       Offering Id     Start Date     End Date     Due Date     Last Edited       SE     34266     03-24-2024     03-26-2024     03-26-2025     03-26-2025 |

The **Course Evaluation** form contains nine (9) questions regarding demographic information for enrolled students. ETPs must provide performance data for two (2) separate cohorts:

- WIOA: Students enrolled in the training program funded by WIOA through an ITA or ITG; and
- Non-WIOA: Students enrolled in the training program funded through non-WIOA sources (e.g., Adult Career and Continuing Education Services-Vocational Rehabilitation (ACCES-VR), United States Department of Veterans Affairs, federal Student Aid, student loans, etc.).

ETPs must complete **all** fields on the form. Provide a "**0**" for any fields the ETP does not have data for (including the "\$" fields). Click **Save** at the bottom of the webpage to save progress and return to the form at a later point. Once data has been provided in all fields, click **Submit**.

| • You may Save your progress and return later to enter or edit more inf                                                                | ormation.                                       |                              |        |        |
|----------------------------------------------------------------------------------------------------|-------------------------------------------------|------------------------------|--------|--------|
| When you have completed the form, <b>Submit</b> it for your WDB to review                                                              | v. You will not be able to edit an evaluation a | after it has been submitted. |        |        |
| Evaluation Questions                                                                                                    | WIOA                                            | Non-WIOA                     |        |        |
| 1. Number of students enrolled in offering: *                                                                                          |                                                 |                              |        |        |
| <ol> <li>Total number of students that completed, withdrew, or transferred<br/>(exited) the program: *</li> </ol>                      |                                                 |                              |        |        |
| 3. Number of students that completed offering: *                                                                                       |                                                 |                              |        |        |
| <ol> <li>Number of students that obtained a credential, license, certification,<br/>or other measure of skill attainment: *</li> </ol> |                                                 |                              |        |        |
| 5. Number of students in unsubsidized employment between 3 and 6 months after program completion: *                                    |                                                 |                              |        |        |
| 6. Number of students in unsubsidized employment between 9 and 12 months after program completion: *                                   |                                                 |                              |        |        |
| 7. Median student earnings between 4 and 6 months after program completion: *                                                          | \$                                              | \$                           |        |        |
| 8. Average student earnings between 4 and 6 months after program completion: *                                                         | \$                                              | \$                           |        |        |
| 9. Average student earnings between 10 and 12 months after program completion: *                                                       | \$                                              | \$                           |        | ◀      |
|                                                                                                    |                                                 | 🖛 Back                       | 📔 Save | 🗸 Subm |

Number of students enrolled in offering: The total number of students that attended a specific section of a training course.

**Total Number of students that completed, withdrew, or transferred (exited) the program:** The total number of students that completed the training course, withdrew from the training course and were not passing at the time of withdrawal, withdrew from the training course and were passing at the time of withdrawal, or exited the program.

Number of students that completed the offering: The total number of students who completed the training course offering.

Number of students that obtained a credential, license, certification, or other measure of skill attainment: The total number of students that received a recognized postsecondary credential, license, certification, or otherwise achieved a measure of skill progression prior to the completion of the training course offering. A recognized postsecondary credential is defined as "a credential consisting of an industry-recognized certificate or certification, a certificate of completion of an apprenticeship, a license recognized by the State involved or Federal Government, or an associate or baccalaureate degree."

**Number of students in unsubsidized employment between 3 and 6 months after program completion:** The total number of students placed into unsubsidized employment at any time between three (3) and six (6) months after program completion as a result of the training course offering. Unsubsidized employment is defined as "employment in the private sector or public sector for which the employer does not receive a subsidy from public funds to offset all or a part of the wages and costs of employing an individual."

Number of students in unsubsidized employment between 9 and 12 months after program completion: The total number of students placed into unsubsidized employment at any time between nine (9) and twelve (12) months after program completion as a result of the training course offering. Unsubsidized employment is defined as "employment in the private sector or public sector for which the employer does not receive a subsidy from public funds to offset all or a part of the wages and costs of employing an individual."

**Median student earnings between 4 and 6 months after program completion:** The median (middle) wage earnings for all students four (4) to six (6) months after the training course offering was completed.

Average Student earnings between 4 and 6 months after program completion: The average (mean) wage earnings for all students four (4) to six (6) months after the training course offering was completed.

Average Student earnings between 10 and 12 months after program completion: The average (mean) wage earnings for all students ten (10) to twelve (12) months after the training course offering was completed.

**Note:** ETPs must also create and submit a new course offering to their respective LWDB if they wish to continue offering this course in the future.

### REGISTERED APPRENTICESHIP PROGRAMS

All Registered Apprenticeship Programs (RAPs) are automatically eligible to be included on the ETPL. Any RAPs that want to be added to the ETPL should contact the NYSDOL ETPL Help Desk at <u>etp@labor.ny.gov</u>, for staff who will facilitate the approval.

RAPs must provide NYSDOL with the following information to be listed on the Sponsors tab of the ETPL:

- RAP Sponsor Name;
- RAP Address;
- Occupation(s) included within the RAP;
- Location of Instruction (if different from RAP Sponsor's address);
- Method/Training Approach (Time-Based, Competency-Based or Hybrid);
- Length of Instruction; and
- Number of Apprentices.

# ATTACHMENTS

The following attachments are included below:

- Section 5001 of the Education Law;
- Authorized Signature Form;
- WIOA Eligible Training Provider Certification Assurances Form; and
- ETPL Provider Username Information Form.

#### Section 5001 of the NYS Education Law

#### § 5001. Licensed private career schools.

5001(2). Exempt schools. The following schools are exempted from the licensing requirement of this section:

- a. Institutions authorized to confer degrees in this state;
- b. Schools providing kindergarten, nursery, elementary or secondary education, except schools conducted for profit which provide instruction in English as a second language or preparation for high school equivalency examinations to out-of-school youth or adults;
- c. Schools operated by governmental agencies or authorities;
- d. Schools which engage exclusively in training of students with disabilities as defined in section forty-four hundred one of this chapter;
- e. Schools conducted on a not-for-profit basis by firms or organizations for the training of their own employees only, provided that such instruction is offered at no charge to such employees, or by a fraternal society or benevolent order for its members or their immediate relatives only;
- f. Schools which provide instruction in the following subjects only: religion, dancing, music, painting, drawing, sculpture, poetry, dramatic art, languages, reading comprehension, mathematics, recreation, yoga, martial arts, Pilates and athletics, including the training of students to teach such subjects, provided, however, that schools conducted for the purpose of training personal trainers shall be excluded from this exemption and shall be required to obtain licensure;
- g. Schools in which the course of instruction is licensed, registered, or approved under any other section of this chapter or by any other department or agency of the state;
- h. Schools which provide instruction designed solely for giving flight training and/or related ground school instruction;
- i. Schools in which instruction designed solely to prepare applicants for admission to professional licensing examinations administered by the department pursuant to title eight of this chapter, and applicants for examination for admission to the practice of law;
- j. Schools which offer continuing education courses exclusively for individuals licensed by the department pursuant to title eight of this chapter and for individuals admitted to the practice of law;
- k. Schools which provide instruction given exclusively to employees of a person or organization which has contracted with another person or organization to provide such instruction at no cost to the employees;
- I. Conferences, trade shows, workshops, seminars, institutes or courses of study offered and sponsored either jointly or individually by recognized trade, business, or professional organizations for the benefit of their membership;
- Schools that limit their total conferences, trade shows, workshops, seminars, institutes or other course offerings to no more than twice in one calendar year with each of those offerings for no more than five days;
- n. Schools which provide instruction exclusively to persons employed full-time or part-time in the field in which instruction is being offered, where the instruction is provided to meet continuing education standards required for professional licensure as defined by law in this state;
- o. Schools in candidacy status pursuant to subparagraph (iv) of paragraph b of subdivision four of this section; and
- p. Schools which provide instruction in photography exclusively for non-occupational purposes.

## **Provider/Offering Application**

### **Authorized Signature Form**

<u>Authorized Signature</u>: By signing, I hereby certify that all information contained in this application is accurate as of the date of submission. I further certify my understanding that any or all of the items included in the application may be displayed on the internet (subject to New York State confidentiality restrictions) as part of the New York statewide list of eligible training providers.

### Certified by:

Signature of Authorized Official

Date

Typed/Printed Name of Signatory

Signatory's Official Title

Provider Name

FEIN

### **WIOA Eligible Training Provider Certification Assurances**

As a condition of financial assistance from NYSDOL under Title I of WIOA, the contractor assures that it will comply fully with the nondiscrimination and equal opportunity provisions of the following laws:

- A. Section 188 of WIOA, which prohibits discrimination against all individuals in the United States on the basis of race, color, religion, sex, national origin, age, disability, political affiliation or belief, and against beneficiaries on the basis of either citizenship/status as a lawfully admitted immigrant authorized to work in the United states or participation in any WIOA Title I-financially assisted program or activity;
- B. Title VI of the Civil Rights Act of 1964, as amended, which prohibits discrimination on the basis of race, color, and national origin;
- C. Section 504 of the Rehabilitation Act of 1973, as amended, which prohibits discrimination against qualified individuals with disabilities;
- D. The Age Discrimination Act of 1975, amended, which prohibits discrimination on the basis of age; and
- E. Title IX of the Education Amendments of 1972, as amended, which prohibits discrimination on the basis of sex in educational programs.

Please tell us the name (if any) of any Federal Agency that conducted a civil rights compliance review or complaint investigation and found your organization to be in noncompliance in the past two years.

Please give us information about any administrative enforcement actions or lawsuits that alleged discrimination on any protected basis and that were filed against your organization in the past two years. This information should include the names of the parties, the forum in which each case was filed, the relevant case numbers, and any additional information that may be necessary.

The Contractor also assures that it will comply with 29 CFR 38 and all other regulations implementing the laws listed above. This assurance applies to the contractor's operation of the WIOA Title I-financially assisted program or activity, and to all agreements entered into to carry out the WIOA Title I-financially assisted programs. The Contractor understands that the United States has the right to seek judicial enforcement of this assurance.

Provider Name

Authorized Signature

# **ETPL Provider Username Information**

Complete the following information and upload on the Documents tab. This will help NYSDOL in the event of staff changes within your organization.

| Username:           |                    |
|---------------------|--------------------|
| Contact First Name: | Contact Last Name: |
|                     |                    |
| School Name:        | FEIN:              |
|                     |                    |
| Address:            |                    |
| City:               | Zip:               |
| Contact Telephone:  |                    |
| Contact Email:      |                    |
|                     |                    |